#### RDC képzés

#### Számítógépes képzés

A hozzáférést igénylő felhasználóknak el kell látogatniuk a http://rdcsupport.biogenidec.com oldalra, és elvégezni a számítógépes képzést.

Az RDC webhelye publikus, ezért <u>nem</u> <u>szükséges bejelentkezni</u> a számítógépes képzés elvégzéséhez.

A Biogen Idec nem fog e-mail értesítést küldeni az RDC képzésről, ezért a felhasználó feladata, hogy elvégezze a képzést, ha szükséges.

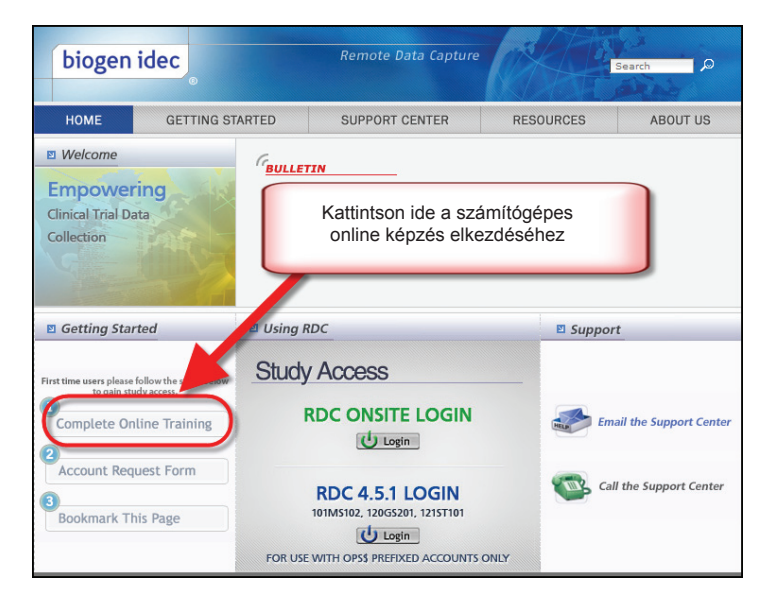

A képzési környezetben ki kell választania a szerepkört amihez kapcsolódóan a képzést szeretné végezni.

A szerepkörök és felelősségek definíciója a "Szerepkörök és felelősségek" részben található.

Mindegyik felhasználónak el kell végeznie a szükséges elérés típusának megfelelő képzést, és ezt jóvá kell hagynia a Biogen Idec-nek.

Ha nem biztos abban, hogy melyik szerepkörhöz kapcsolódó képzést kell elvégeznie, akkor forduljon a CRA-hoz.

Megjegyzés: Ha Ön vizsgálatvezető, és szeretne adatbevitelt végezni, akkor a képzést helyszínhasználóként, valamint PI szerint is el kell végeznie.

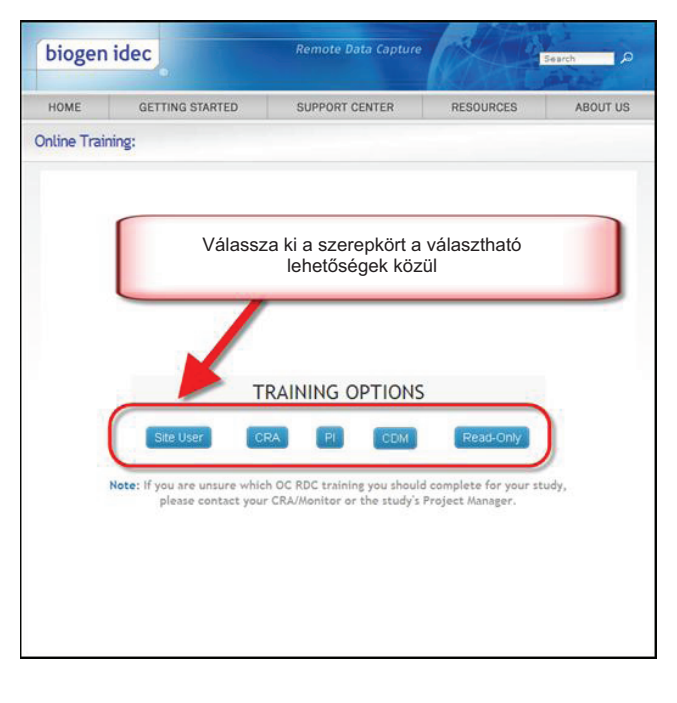

#### A képzés regisztrálása

Amikor a felhasználók elérik a számítógépes képzés végét, akkor regisztrálniuk kell a képzést.

Mindegyik felhasználónak ki kell töltenie a képzés elvégzését igazoló űrlapot, hogy az RDC képzésnek nyoma maradjon.

Ezt az űrlapot a Biogen Idec kapja meg, és ellenőrzi, hogy a felhasználó elvégezte-e az RDC képzést. Ezenfelül a felhasználónak ki kell nyomtatnia és meg kell őriznie a képzési rekordok egy példányát.

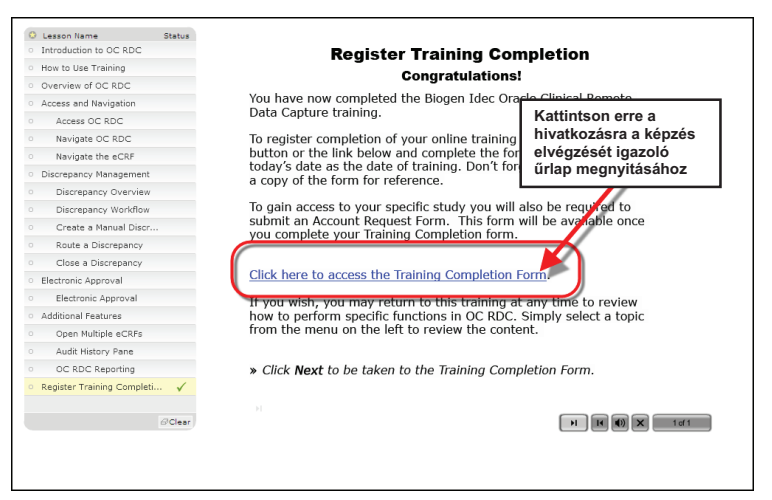

Az űrlap kitöltésekor a felhasználóknak ellenőrizniük kell a kapcsolattartási információk helyességét.

| OMPLETION FORM                                                                                                    |
|----------------------------------------------------------------------------------------------------|
| printable version of this form will be provided to                                                                                                    |
|                                                                                                    |
|                                                                                                    |
| Joe                                                                                                    |
| L                                                                                                    |
| Smith                                                                                                    |
| 617-555-1234                                                                                                    |
| JSmith@yoursite.com                                                                                                    |
| 10 💌                                                                                                    |
|                                                                                                    |
| Data Entry Functions     Select Salent Sopen cCRF     Initial Case Entry     AddR History Data     Mark eCRF as Blank     Discreasing Management     Discreasing Management     Discreasing Data     Atar Validate     Oran Multiple cCRFs     Delete an cCRF     Inset Additional & CCRFs     Oc RC Response |
| 16 May 2011                                                                                                    |
| s form as documentation of your training.<br>In delivery method below.<br>Ø Print<br>knowledge my understanding<br>d I confirm that I have<br>■<br>Scient:                                                                                                    |
|                                                                                                    |

#### RDC vizsgálatelérés igénylése

Ha a képzés kész és regisztrálva van, akkor vizsgálatelérést az eléréskérelmező űrlap beadásával lehet igényelni.

Az eléréskérelmező űrlap az RDC támogatási webhelyén keresztül érhető el.

Megjegyzés: Ha egy másik Biogen Idec vizsgálathoz már elvégezte a Biogen Idec számítógépes képzést, akkor nem kell azt újra megtennie.

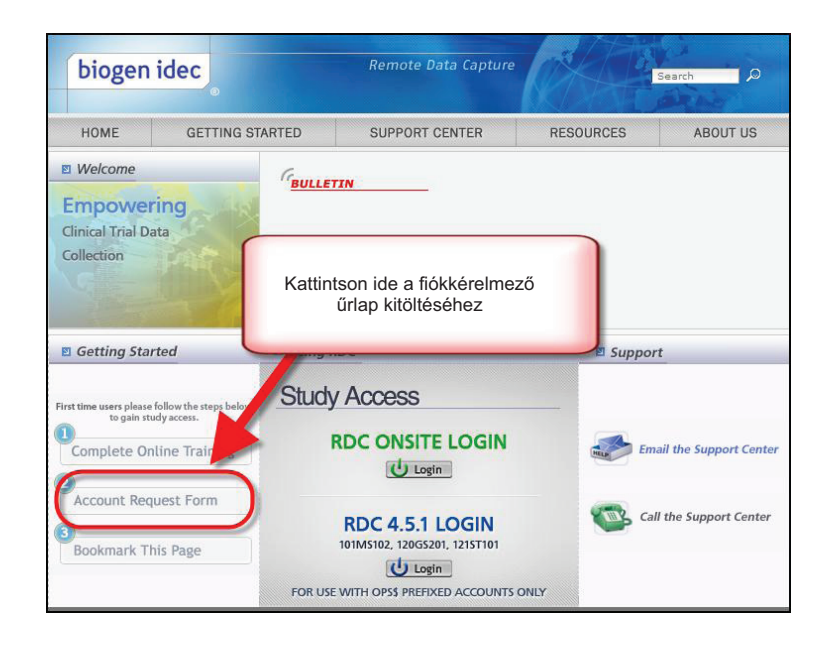

A felhasználóknak meg kell adniuk az elérni kívánt vizsgálato(ka)t, és ellenőrizniük kell a kapcsolattartási információk helyességét.

A felhasználóknak meg kell adniuk az eredeti jelszót is. Ez az RDC-be való első belépésre szolgál majd. Ha a felhasználó már hozzáfér egy Biogen Idec vizsgálathoz az RDC-ben, akkor a felhasználó akármilyen értéket is ad meg, a már létező jelszó változatlan marad.

| Biogen Idec RDC Support - Oracle Clin                                                                                                    | nical Account Access Request Form                                                    |
|----------------------------------------------------------------------------------------------------|--------------------------------------------------------------------------------------|
| Date: 16 May 2011<br>Protocol Access Requested                                                                                                    |                                                                                      |
| Study Sponsor: *<br>Protocols: *<br>List each protocol for which you need access.<br>At least one protocol number is Required.                                                                                                    | Biogen Idec                                                                          |
| Contact Information:                                                                                                    |                                                                                      |
| First/Given Name: *                                                                                                    | Joe                                                                                  |
| Middle Name:                                                                                                    | L                                                                                    |
| Last/Sur Name: *                                                                                                    | Smith                                                                                |
| Country: *                                                                                                    | United States                                                                        |
| Phone Number: *                                                                                                    | 1 617-555-1234                                                                       |
| Email Address: *                                                                                                    | JSmith@yoursite.com                                                                  |
| Day of Birth: *                                                                                                    | 10 💌                                                                                 |
| Role:                                                                                                    |                                                                                      |
| Please select one of the following which best describes your role in this study? *                                                                                                    | C Investigator / Site Staff<br>© External Monitoring/CRA Staff<br>O Sponsor<br>O CDM |
| Initial Password:                                                                                                    |                                                                                      |
| Please enter an initial parsmord & to 10 characters<br>long in the box to the right. You may only use<br>English alphanumeric characters. Biogen Idec will set<br>your initial RDC password to what you enter here.<br>When you log in to RDC for the first time using this<br>password, you will be required to change it. Good<br>password composition practice suggests using a<br>combination of numbers and letters. | •••••                                                                                |
| challen an Annakiana                                                                                                    |                                                                                      |

#### **RDC fiók - Tippek**

- Az adatbevitelt végző felhasználóknak rendelkezniük kell fiókokkal az adatbevitel időpontja előtt
- CRF jóváhagyásokat végző vizsgálatvezetőknek rendelkezniük kell fiókokkal CRF-ek jóváhagyása előtt

→→ Legjobb gyakorlat: A helyszín első vizitjét megelőzően hozza létre a fiókokat 🗲 🗲

Ha az összes fenti lépés kész, akkor a felhasználók általában **5 munkanapon belül** megkapják a vizsgálathoz tartozó felhasználónevet. A jelszó a Fiókot kérelmező űrlap beadásakor választott lesz.

Nagyon fontos, hogy a képzés elvégzését igazoló és a fiókot kérelmező űrlapokon található információk megegyezzenek a vizsgálóhely felügyelője által a Biogen Idec-nek benyújtott adatokkal.

- Felhasználónév
- A felhasználó kapcsolattartási információi
- Helyszín száma
- Felhasználó szerepköre

Ha a képzési folyamat során bármilyen problémát tapasztal, akkor forduljon az RDC támogatási központhoz.

MEGJEGYZÉS: Ha ez az információ nem konzisztens, akkor a Biogen Idec nem fogja tudni ellenőrizni a felhasználói kéréseket!

- → A fiókok létrehozása késik!
- ➔ A felhasználó késve fér hozzá az RDC-hez!
- ➔ Az adatbevitel késik!
- → Az adatok lezárása késik!

#### Új RDC felhasználók képzése az első beteg után

Nem ritka, hogy új RDC felhasználóknak kell elérés azután, hogy a vizsgálóhelyen az első alany vizsgálata megkezdődött.

Ha ez történik, akkor fontos a vizsgálóhely felügyelőjének értesítése (aki pedig a Biogen Idec-et értesíti majd), hogy új RDC felhasználók csatlakoznak a vizsgálathoz.

Mindegyik új felhasználónak el kell végeznie az online képzést, majd be kell nyújtania a képzés elvégzését igazoló és a fiókot kérelmező űrlapokat is.

#### RDC hozzáférés eltávolítása

Ha egy RDC felhasználó kilép a vizsgálatból, akkor a vizsgálóhelynek azonnal értesítenie kell a felügyelőt, hogy az adott RDC hozzáférés el legyen távolítva.

Ha ez átmeneti, a felügyelőt akkor is értesíteni kell, és az RDC hozzáférést el kell távolítani, amíg a felhasználó vissza nem tér.

#### Az RDC használata

#### Vizsgálat elérése

A vizsgálat az RDC támogatási webhelyén keresztül érhető el.

Az RDC-be való bejelentkezéskor érdemes ügyelni a következő dolgokra:

- A jelszónál nincsenek megkülönböztetve a nagybetűk és a kisbetűk, azonban a jelszónak betűvel kell kezdődnie és számokat is tartalmazhat.
- A jelszónak 6-10 karakter hosszúnak kell lennie.
- Az első bejelentkezéskor a rendszer arra utasítja majd, hogy változtassa meg az eredeti jelszót.
- A jelszavak 90 naponta lejárnak és nem használhatók újra.
- Fiókját zároljuk, ha háromszor sikertelenül próbál meg bejelentkezni hibás felhasználónév vagy jelszó megadása miatt.

Bármilyen fiókkal kapcsolatos, illetve technikai probléma esetén forduljon az RDC támogatási központhoz

| biogen idec                                                                                                    |        | Remote Data Capture                             |                                                       | Search 🔎                   |
|----------------------------------------------------------------------------------------------------|--------|-------------------------------------------------|-------------------------------------------------------|----------------------------|
| HOME GETTING S                                                                                                    | TARTED | SUPPORT CENTER                                  | RESOURCES                                             | ABOUT US                   |
| Welcome     Empowering     Clinical Trial Data                                                                              | GBULLE | TIN                                             |                                                       |                            |
| Collection                                                                                                    |        |                                                 | Használja<br>a hivatkoz<br>a vizsgálatba<br>belépésho | ezt<br>ást<br>a való<br>ez |
| Getting Started                                                                                                    | Using  | RDC                                             | 🛛 Suppor                                              | rt                         |
| First time users please follow the steps below<br>to pain study access.<br>Complete Online Training<br>Account Request Form | Study  | y Access<br>RDC ONSITE LOGIN                    | 5 er 1                                                | ail the Support Center     |
| Bookmark This Page                                                                                                    | FOR US | RDC 4.5.1 LOGIN<br>101MS102, 120GS201, 121ST101 | ONLY Cal                                              | ll the Support Center      |

#### Jelszóbiztonság

A fiók információit és hozzáférését csak Ön használhatja.

Ne ossza meg másokkal a felhasználónevet és a jelszavat.

21 CFR 11. rész – Elektronikus aláírások. Az információknak biztonságban kell lenniük. NE írja fel a bejelentkezési adatait a számítógépen, illetve ne hagyja olyan helyen, ahol mások láthatják.

#### Jelszó megváltoztatása

Kattintson a **Régi jelszó** mezőbe, majd írja be a régi jelszó<u>t</u> Kattintson az **Új jelszó** mezőbe, és írja be az új jelszavát Kattintson a **Jelszó** > megerősítése mezőbe, és írja be újra a jelszót Kattintson az **Alkalmaz** gombra

Amikor először jelentkezik be az alkalmazásba, akkor be kell gépelnie a felhasználónevet és a jelszót, amelyet a fiókkérelmezési űrlap kitöltéseután kért.

Szükség esetén lehetőség van a jelszó kézi megváltoztatására is.

| ORACLE®RDCO                                                                                      | nsite                                                                      |                            | Logor Chan                                                        | ge Password (elp                                                                                                    |
|--------------------------------------------------------------------------------------------------|----------------------------------------------------------------------------|----------------------------|-------------------------------------------------------------------|----------------------------------------------------------------------------------------------------|
| Home Casebooks Review Repo                                                                       | orts                                                                       |                            |                                                                   |                                                                                                    |
|                                                                                                  | Onsite                                                                     | Logged in                  | as Rdc4 S/ Site der, VVOC); Last                                  | Refresh 23-May-2011 16:46:5<br>MENT  101 Go<br>Site Summary                                                                                                    |
| New                                                                                              |                                                                            |                            | Logout Change Password                                            | Help                                                                                                    |
| Home Casebooks Review Re                                                                         | eports                                                                     |                            |                                                                   |                                                                                                    |
| Home >                                                                                           |                                                                            | Logged in as Rdc           | 4 Site(Site user, VVOC); Last Refresh 23-M                        | ay-2011 16:47:56                                                                                                    |
| Change rassword<br>Actin<br>Ber<br>Diss<br>Rec<br>Diss<br>Ber<br>Cont<br>My S<br>About RDC 4.5.3 | Old Password     'New Password     'Cenfirm Password     'Cenfirm Password | Reports Logout Change Pase | Cance<br>Cancel<br>several Help<br>Geyntyn @ 2000, 2007, Craxta / | Apply     Next 50      Next 50      Nex |
|                                                                                                  | 101-106                                                                    | 05-Nov-2009 17:30:23       | DISCREPANCIES                                                     |                                                                                                    |
|                                                                                                  | 읍 101-107                                                                  | 28-Oct-2009 16:33:16       | DISCREPANCIES                                                     |                                                                                                    |
|                                                                                                  | 合 101-108                                                                  | 27-Oct-2009 17:30:17       | DISCREPANCIES                                                     |                                                                                                    |
|                                                                                                  | 101-109                                                                    | 05-Apr-2010 10:57:31       | DISCREPANCIES                                                     |                                                                                                    |
|                                                                                                  | 101-110                                                                    | 03-Aug-2010 15:08:31       | DISCREPANCIES                                                     |                                                                                                    |

#### Kijelentkezés az RDC-ből

Fontos: Mindig a kijelentkezés lehetőséget használja.

<u>Ne használja a böngésző bezárás gombját,</u> mert ez csak a böngésző ablakát zárja be, azonban nem jelentkezik ki megfelelően az RDC-ből.

Kijelentkezés előtt bizonyosodjon meg arról, hogy mentette a munkáját, és bezárta a megnyitott eCRF-eket.

MEGJEGYZÉS: 30 perc inaktivitás után a rendszer automatikusan kijelentkezteti az RDC-ből. A nem mentett adatok ilyenkor elvesznek.

A rendszerbe történő visszalépéshez navigáljon vissza a Bejelentkezési oldalra a Biogen Idec RDC webhely Bejelentkezés gombjával.

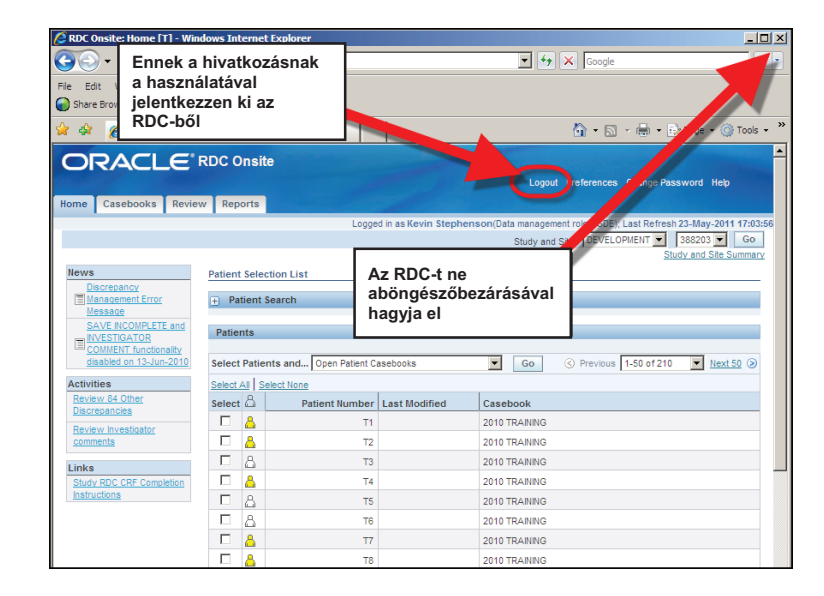

## RDC támogatási központ

| Az RDC támogatási<br>központ segíthet                                                     | <ul> <li>Probléma az RDC-be való belépéssel</li> <li>Fiókjelszavak visszaállítása</li> <li>Hálózati kapcsolatokkal kapcsolatos problémák</li> <li>RDC működési problémák</li> <li>RDC üzenetek esetén</li> </ul> |
|-------------------------------------------------------------------------------------------|----------------------------------------------------------------------------------------------------|
| Jelentse az RDC-vel<br>kapcsolatos<br>problémákat, és azonnali<br>segítséget kaphat       | <ul> <li>Felszerelési szükségletek</li> <li>Technikai problémák</li> <li>Adatbeviteli problémák esetén</li> </ul>                                                                                                |
| Az RDC támogatási<br>központ csak az<br>RDC-t támogatja,<br>a következőket<br>azonban nem | <ul> <li>IVRS</li> <li>Klinikai portálok</li> <li>Nem Biogen Idec-es vizsgálatok</li> <li>A klinikai vizsgálóhelyek informatikai struktúrája</li> </ul>                                                          |

## Az RDC-t illető sok kérdés tulajdonképpen a vizsgálatra vonatkozik...

- Hogyan tölthető ki egy CRF az RDC-ben?
- Hol található egy CRF?
- Ki kell töltenem CRF-et?
- Mi történik, ha egy alany kilép?
- Ilyen esetekben a CRA-hoz és a vizsgálati csoporthoz a legjobb fordulni.

## Ha bizonytalan...

Az RDC támogatási központ fogadhatja ezeket a hívásokat, de nem válaszolhatnak vizsgálatokkal kapcsolatos kérdésekre. Azonban a kérdést mindenképpen továbbítják a vizsgálati csoportnak.

#### Az RDC támogatási központ elérése

Telefonon vagy e-mailben is elérheti a támogatási központot. A kapcsolatfelvételhez szükséges információk az RDC támogatási webhelyén érhetőek el.

A telefonszámok elérhetők az A függelékben is: RDC támogatási központ telefonszámai.

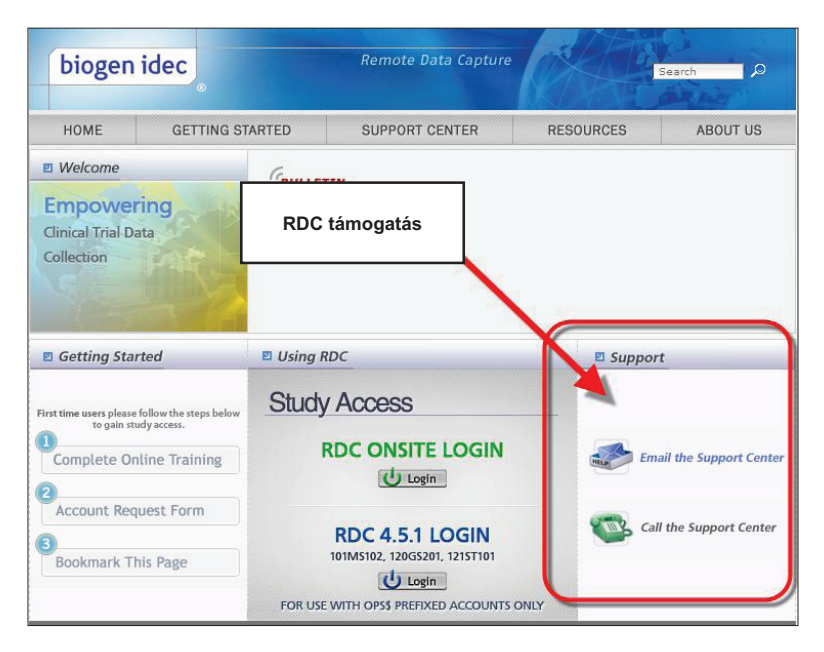

## RDC támogatási központ nyitvatartása

# RDC támogatási központ nyitvatartása

- Vasárnap 18:00 (keleti parti idő) Péntek 21:00 (keleti parti idő)
- (Vasárnap 23:00 GMT 02:00 GMT).

# Az RDC támogatási központ hangpostája

 Ha nem tudja elérni az RDC támogatási központot, akkor hagyjon egy hangpostaüzenetet a központnál, így vissza tudják majd hívni Önt.

# E-mailes támogatás

• Az e-mailes támogatás mindig elérhető.

#### További RDC segítség

A kezdőcsomagon kívül számos helyen találhat segítséget az RDC-n belül.

# Online "Súgó"

• Az RDC-n keresztül elérhető egy online súgó.

## Számítógépes képzés

• Az RDC számítógépes képzése mindig elérhető referenciaként, és bármikor megnézhető bármelyik témaköre.

## A jelenlegi RDC CRF kitöltési utasítások

- Adatok beírása és frissítése
- Eltérések kezelése
- A színek és a fülek jelentése
- Jelentések használata
- Segítség CRF oldalak hozzáadásához
- Hogyan jelölhetők CRF oldalak üresként, és hogyan vonható ez vissza?
- Hogyan ellenőrizhetők és hagyhatók jóvá CRF oldalak?

#### RDC online súgó

Az RDC online súgója a Súgó hivatkozásra kattintva érhető el.

| me Casebooks Review Reports                     |                           |                             | <b>1</b>                                                                                          | -             |
|-------------------------------------------------|---------------------------|-----------------------------|---------------------------------------------------------------------------------------------------|---------------|
|                                                 |                           |                             | Lopped in as Kevin Stephenson/Data manapement role, PSOE1 Last Presh?<br>Thursy and Sas. 1010/522 | 004 × 0       |
| ews                                             | Patient Selection List    |                             | 20                                                                                                | and Site Such |
| SAVE INCOMPLETE and INVESTIGATOR COMMENT        | Patient Search            | 1                           |                                                                                                   |               |
| ctivities<br>En les Humfoetts commits           | Patienta                  |                             | Kattintson a Súgó hivatkozásra                                                                    | _             |
| Indes<br>There RCC CRF. Concertion Instructions | Select Ĝ<br>No dela found | Patient Number Last Modifie |                                                                                                   |               |
|                                                 |                           |                             |                                                                                                   |               |

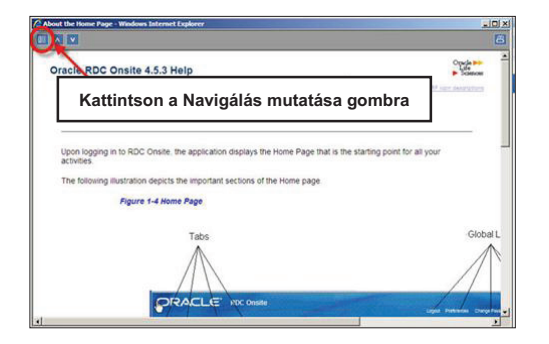

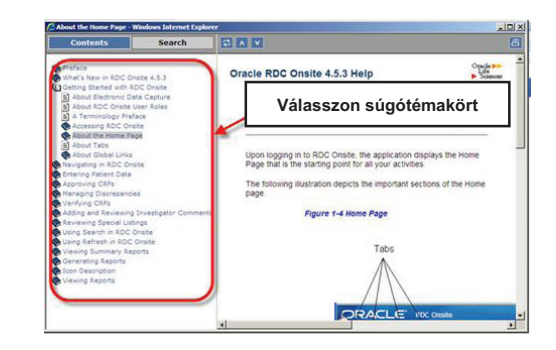

#### RDC CRF kitöltési utasítások

Az RDC vizsgálatokra vonatkozó vizsgálatspecifikus CRF kitöltési utasítások aktuális verziója az RDC-n belül a vizsgálat **Kezdőlap** fülén található hivatkozásra kattintva érhető el.

Ez megnyitja az adott vizsgálathoz tartozó CRF kitöltési utasítást PDF formátumban.

| News                                  | Kattintson az RDC viz | sgálat CRF |
|---------------------------------------|-----------------------|------------|
| functionality disabled on 13-Jun-2010 | kitöltése hivatko     | ozásra     |
| Review Investigator comments          | Patients              |            |
| Links                                 | Select 🖧              | Patier     |
| Study RDC CRF Completion Instructions | No data found         |            |

#### **RDC** megfelelőség

A Biogen Idec RDC csak a Biogen Idec által meghatározott célokra használható

A felhasználók nem használhatnak közös felhasználóneveket és/vagy jelszavakat

A felhasználóknak ki kell lépniük a rendszerből, ha nem használják azt

A felhasználóknak a 21 CRF 11. résznek megfelelően kell használniuk az RDC-t (Elektronikus rekordok; elektronikus aláírások)

Ennek a szerződésnek a megszegése az alábbi következményekkel jár:

- Az RDC által biztosított jogok elvesztése
  - Helyrehozatali terv